## 特別徴収税額通知の電子データ(特別徴収義務者用)の受入方法

特別徴収義務者(給与支払者)用の税額通知の電子データがある場合、以下の操作を行うことで住民税額を社員マスターに反映することができます。 ※操作を行う前に必ずバックアップを実行してください。

【操作】

①「前準備」-「支給日の登録」を起動し、支給日コードを選択して[その他]タブを開きます。

② [住民税6月分] に、「6月分の住民税額を徴収する給与支給回」が正しく設定されているかを確認 します。

| 🔄 支給日の登録                                |   |
|-----------------------------------------|---|
| ファイル(F) 編集(E) 設定(S) 表示(V) ヘルプ(H)        |   |
| 図 ◎ ○ ○ ○ ○ ○ ○ ○ ○ ○ ○ ○ ○ ○ ○ ○ ○ ○ ○ | , |
| 参照 00 正社員                               |   |
| コード(C) 00<br>支給日名(N) 正社員                |   |
| 給与 賞与 その他                               |   |
| 締日等(J):<br>住民税6月分                       |   |
| 給与締日     31日       締日区分     ○当月締め ●前月締め |   |

- ③「社員」-「特別徴収」-「特別徴収税額通知受入」を起動します。
- ④ [フォルダの指定] にて、特別徴収税額通知の電子データ(特別徴収義務者用)を格納しているフォ ルダを指定します。
- ⑤ [受入先] として、[6月分・7月分以降] か [1~5月分] を選択し、[実行] をクリックします。

| 🕹 特別徵収税額通知受入                                             | -    |      | × |
|----------------------------------------------------------|------|------|---|
| ファイル(F) 編集(E) 設定(S) 表示(V) ヘルプ(H)                         |      |      |   |
| ◎ 開じる 実行 住民税入力状況 ヘルプ                                     |      |      |   |
| 受入データ<br>マール グの指定(II) 「・Xileere XDPAXDeckton X税額通知デーク保存先 |      | •    | 1 |
| フォルタの指定(0) 0.+USETSFICATUESK top+机設通加ノータ床仔儿              |      | É    | 1 |
| □ サブフォルダを含める                                             |      |      |   |
| 受入先⑤                                                     |      |      |   |
| ● 6月分・7月分以降   ○ 1~5月分                                    |      |      |   |
| 🕦 2024年6月~12月分の住民税額を受け入れます。                              |      |      |   |
| 詳細設定<br>❷ 転送エラーが起きても続行する                                 |      |      |   |
|                                                          | 🛛 実行 | 🖻 閉じ | 3 |
| 248文字未満で入力します。フォルダのドロップでパスを自動入力できます。                     |      |      |   |

⑥ 以下のメッセージが表示されますので、[はい]を選択します。

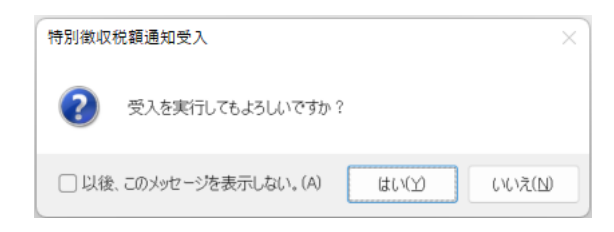

⑦「受入先社員の確認」画面が起動しますので、[受入元社員]と[受入先社員]を確認します。
 ※受入元(電子データ)と受入先(社員マスター)を比較し、社員コードと氏名の両方が一致する
 社員が見つからない場合、[コードー致]ボタン・[氏名一致]ボタン・手動のいずれかで、受入先
 社員を指定することができます。受入先として正しい社員を指定してください。

| ; <b>1</b> |              |                                    | 受入元             | 社員                     |                       |                                                         |                      |            | 受入先礼                        | ±員    |       |
|------------|--------------|------------------------------------|-----------------|------------------------|-----------------------|---------------------------------------------------------|----------------------|------------|-----------------------------|-------|-------|
|            | 社員コー         | ド 氏名                               |                 |                        |                       | 社員コード                                                   |                      | 氏名         |                             |       |       |
| /          | 01700        | 納税者                                | 太郎08            |                        |                       | 01700                                                   | 3                    | 納税者        | 太郎08                        |       |       |
| 1          | 09623        | 納税者                                | 太郎09            |                        |                       | 09623                                                   | ;                    | 納税者        | 太郎09                        |       |       |
| /          | 09989        | 納税者                                | 太郎 0 1          |                        |                       | 09989                                                   | 3                    | 納税者        | 太郎 0 1                      |       |       |
| /          | 15817        | 納税者                                | 太郎04            |                        |                       | 15817                                                   | 3                    | 納税者        | 太郎04                        |       |       |
| /          | 19327        | 納税者                                | 太郎05            |                        |                       | 19327                                                   | 3                    | 納税者        | 太郎05                        |       |       |
| /          | 24294        | 納税者                                | 太郎10            |                        |                       | 24294                                                   | ţ                    | 納税者        | 太郎10                        |       |       |
| /          | 58998        | 納税者                                | 太郎02            |                        |                       | 58998                                                   | 3                    | 納税者        | 太郎02                        |       |       |
| /          | 59862        | 納税者                                | 太郎 0 7          |                        |                       | 59862                                                   | ;                    | 納税者        | 太郎07                        |       |       |
|            | 92668        | 納税者                                | 太郎06            |                        |                       |                                                         | Ŧ                    |            |                             |       |       |
| 0          | 93102        | 納税者                                | 太郎03            |                        |                       |                                                         |                      |            |                             |       |       |
| 土          | AESU(A)<br>社 | 呈 一 ド、 [<br>名 不 一 致<br>員 コ ー ド 不 - | 3<br>5名一致<br>一致 | 受入件数<br>8件<br>0件<br>0件 | 総件数<br>8件<br>1件<br>1件 | <ul> <li>一括設定</li> <li>コードー</li> <li>(1) 受入外</li> </ul> | 致( <u>C</u> )<br>た未該 | L E<br>定の社 | 氏名一致( <u>N</u> )<br>上員を対象(こ | 一括設定を | 行います。 |
|            | 社            | <u></u><br>此同名                     |                 | 0件                     | 11件                   |                                                         |                      |            |                             |       |       |

- ⑧ 住民税額の受入を行う社員にチェックが付いていることを確認し、[受入開始]をクリックします。
- ⑨「受入結果の確認」画面が起動しますので、[受入済]タブと[未受入]タブでデータの受入結果を 確認します。

| 3 📄<br>ぶ 印刷等 | <sup>1</sup> ↓ ℓ <sup>*</sup> 1−<br>7 ↓ ℓ <sup>*</sup> 1−<br>∧ ルプ |        |        |        |     |
|--------------|-------------------------------------------------------------------|--------|--------|--------|-----|
| そ入済 未受       | 52                                                                |        |        |        |     |
| 社員コート        | ド氏名                                                               | 6月分    | 7月分    | 8月分    |     |
| 2/1004       | 大阪市                                                               |        |        |        | II. |
| 01700        | 納祝者 太郎 0 8                                                        | 33,427 | 33,427 | 33,427 |     |
| 09623        | 納税者 太郎09                                                          | 62,357 | 62,357 | 62,357 |     |
| 09989        | 納税者 太郎 0 1                                                        | 8,051  | 8,051  | 8,051  |     |
| 15817        | 納税者 太郎04                                                          | 8,831  | 8,831  | 8,831  |     |
| 19327        | 納税者 太郎05                                                          | 16,768 | 16,768 | 16,768 |     |
| 24294        | 納税者 太郎10                                                          | 98,404 | 98,404 | 98,404 |     |
|              |                                                                   |        |        |        |     |
|              |                                                                   |        |        |        |     |

110「社員」-「社員登録」-「社員情報の登録」を起動し、データの受入を行った社員を選択します。

① [住民税] タブを開き、受入先の支給回に住民税額が反映されていることを確認します。

[住民税入力方法] が [通常入力] の場合

| 鳻 社員情報の登録                                                                                                    |                      |                    |          |         |
|----------------------------------------------------------------------------------------------------|----------------------|--------------------|----------|---------|
| ファイル(F) 編集(E) 設定(S) 表示(V)                                                                                                    | ヘルプ(H)               |                    |          |         |
| <ul> <li>図 ◎ ○</li> <li>○ ○</li> <li>○ ●</li> <li>○ ●<!--</td--><td>■ 記 合<br/>前 社員のコピ- 前移</td><td>→ ◆ ▲<br/>助 次移動 社員削</td><td>除 一覧 へルス</td><td>f</td></li></ul> | ■ 記 合<br>前 社員のコピ- 前移 | → ◆ ▲<br>助 次移動 社員削 | 除 一覧 へルス | f       |
| 修正 92667 納税者 太郎06                                                                                                    |                      |                    |          |         |
| 個人情報 就労・所属 住所 連絡                                                                                                    | 各先 所得税・年末調整          | 2 給与 賞与            | 単価等 保険   | 住民税 通勤費 |
| 住民税入力設定(J):                                                                                                    |                      |                    |          |         |
| 住民税納付先 271004 ミナ                                                                                                    | 、阪市                  | 追加                 |          |         |
| 総括表提出先 271004 ミナ                                                                                                    | 、阪市                  |                    |          |         |
| 住民税入力方法 🔾 通常入力                                                                                                    | ○ 詳細入力               |                    |          |         |
| 通常入力(D):                                                                                                    |                      | a                  |          |         |
| 月分                                                                                                    | 住民税                  |                    |          |         |
| 1~ 5回目 住民税1~5月分                                                                                                    | 9,326                |                    |          |         |
| 6回目 住民税6月分                                                                                                    | 9,581                |                    |          |         |
| 7~13回目 住民税7月分以降                                                                                                    | 9,581                |                    |          |         |

[住民税入力方法] が [詳細入力] の場合

| 2 | 社員情報0        | D登録       |          |                    |       |       |          |         |             |            |     |     |
|---|--------------|-----------|----------|--------------------|-------|-------|----------|---------|-------------|------------|-----|-----|
| 7 | アイル(F) 新     | 編集(E) 設定( | (S) 考    | <sup>そ示(V)</sup> へ | ルプ(H) |       |          |         |             |            |     |     |
| 閉 | × 応<br>じる 登録 |           | <br>● 修正 | 入力前                |       | :"-   | ↓<br>次移動 | )<br>社員 | ▶ 日<br>削除 日 | 1 (1)<br>1 | プ   |     |
| 参 | 照 59862      | 納税者 太     | 郎07      | ,                  |       |       |          |         |             |            |     |     |
| f | 固人情報:        | 就労・所属     | 住所       | 連絡先                | 所得税·  | ·年末調整 | 給与       | 賞与      | 単価等         | 保険         | 住民税 | 通勤費 |
|   | 住民税入         | 、力設定(J):  |          |                    |       |       |          |         |             |            |     |     |
|   | 住民税約         | 的付先 271   | 004      | ≚ 大阪市              | 5     |       | 追力       | 0       |             |            |     |     |
|   | 総括表损         | 昆出先 271   | 004      | ≥ 大阪†              | 5     |       |          |         |             |            |     |     |
|   | 住民税入         | 、力方法 🗌 🔘  | ) 通常,    | 入力 🔾               | 詳細入力  | ļ     |          |         |             |            |     |     |
|   |              |           |          |                    |       |       |          |         |             |            |     |     |
|   | 詳細入ナ         | 1(X):     |          |                    | -     |       |          |         |             |            |     |     |
|   | 回数           | 住民税       |          |                    |       |       |          |         |             |            |     |     |
|   | 108          | 34,341    |          |                    |       |       |          |         |             |            |     |     |
|   | 20目          | 34,341    |          |                    |       |       |          |         |             |            |     |     |
|   | 308          | 34,341    |          |                    |       |       |          |         |             |            |     |     |
|   | 408          | 34,341    |          |                    |       |       |          |         |             |            |     |     |
|   | 508          | 34,341    |          |                    |       |       |          |         |             |            |     |     |
|   | 608          | 0         | 🕕 (E     | 民祝6月               | 分     |       |          |         |             |            |     |     |
|   | 7回目          | 35,253    |          |                    |       |       |          |         |             |            |     |     |
|   | 808          | 35,000    |          |                    |       |       |          |         |             |            |     |     |
|   | 908          | 35,000    |          |                    |       |       |          |         |             |            |     |     |
|   | 1008         | 35,000    |          |                    |       |       |          |         |             |            |     |     |
|   |              | 35,000    |          |                    |       |       |          |         |             |            |     |     |
|   | 1208         | 35,000    |          |                    |       |       |          |         |             |            |     |     |
|   | 130          |           |          |                    |       |       |          |         |             |            |     |     |

※ [住民税] タブの [住民税入力方法] が [通常入力] の社員については、「特別徴収税額通知受入」を 実行することで [詳細入力] に変更されることがあります。

(2024年のような定額減税制度が施行されたり、従業員が期限後に確定申告を行ったりして、「7月分以降」の住民税が同額ではない場合)

【注意】

各市区町村から特別徴収税額通知の電子データを受け取るには、地方税の電子申告を行う際に受取方法 として [電子データ]を指定しておく必要があります。

| 🏐 電子申告データ出力                                                                                                    | - |        | ×   |
|----------------------------------------------------------------------------------------------------|---|--------|-----|
| 送信方法の選択<br>● 直接送信 () ファイル出力 出力先フォルダ (C.¥Users¥PCA¥Desktop                                                                                                    |   |        | ×   |
| 提出先 eLTAX 会社情報等 税理士等 社員情報                                                                                                    |   |        |     |
| 給与の支払期間 令和 > 5 年 1 月 ~ 12 月                                                                                                    |   |        | 1.1 |
| 連絡者:<br>課<br>係<br>氏名<br>電話番号<br>受給者総人数 135<br>給与の支払方法及びその期日:<br>支払方法<br>期日<br>納入書の送付 ● 必要 ○ 不要<br>特別徴収発録通知の受取方法:<br>特別徴収発録通者用 ● 電子データ ○ 書面<br>納税機務者用 ● 電子データ ○ 書面 |   |        |     |
| 文字列変換設定(H) 出力(F5) キャンセル                                                                                                    |   | ルプ(F1) |     |
|                                                                                                    |   |        |     |

## 【参考】

翌年 1~5 月分の住民税額につきましては、年末調整後に「ファイル」--「年次更新」を実行して翌年 データを作成することで、自動的に反映されます。